## ポップアップブロック設定の解除方法

本ウェブサイトでは、別画面を表示するポップアップ機能を一部利用しております。

(株)日建学院のサイトをご利用いただく際には、弊行ホームページのポップアップを許可する など、ポップアップが開く設定でご利用ください。

設定方法は以下の通りです。

| Google | <u>Chromeの場合</u> | ▼Microsoft Edgeの場合 | ▼iPhoneの場合 | ▼Android(chrome)の場合 |
|--------|------------------|--------------------|------------|---------------------|
|        |                  |                    |            |                     |

Google Chromeの場合

1. Chromeを起動し、画面右上にあるChrome メニューをクリックし、[設定]をクリックします。

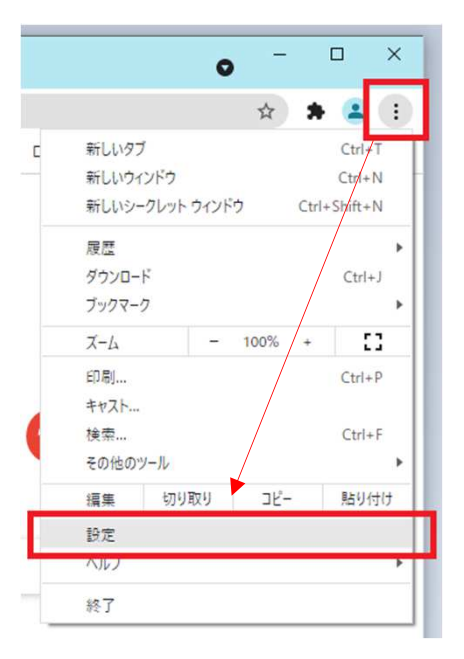

2. 「設定」画面から「プライバシーとセキュリティ」項目を表示させます。 「サイトの設定」をクリックしてください。

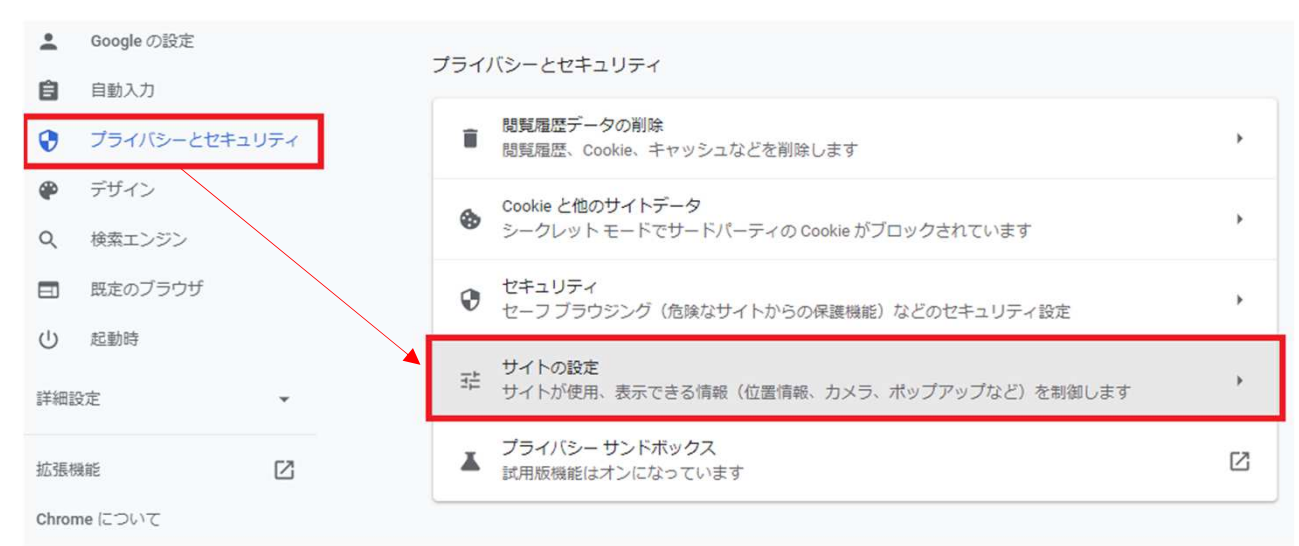

**3**. 「ポップアップとリダイレクト」をクリックしてください。

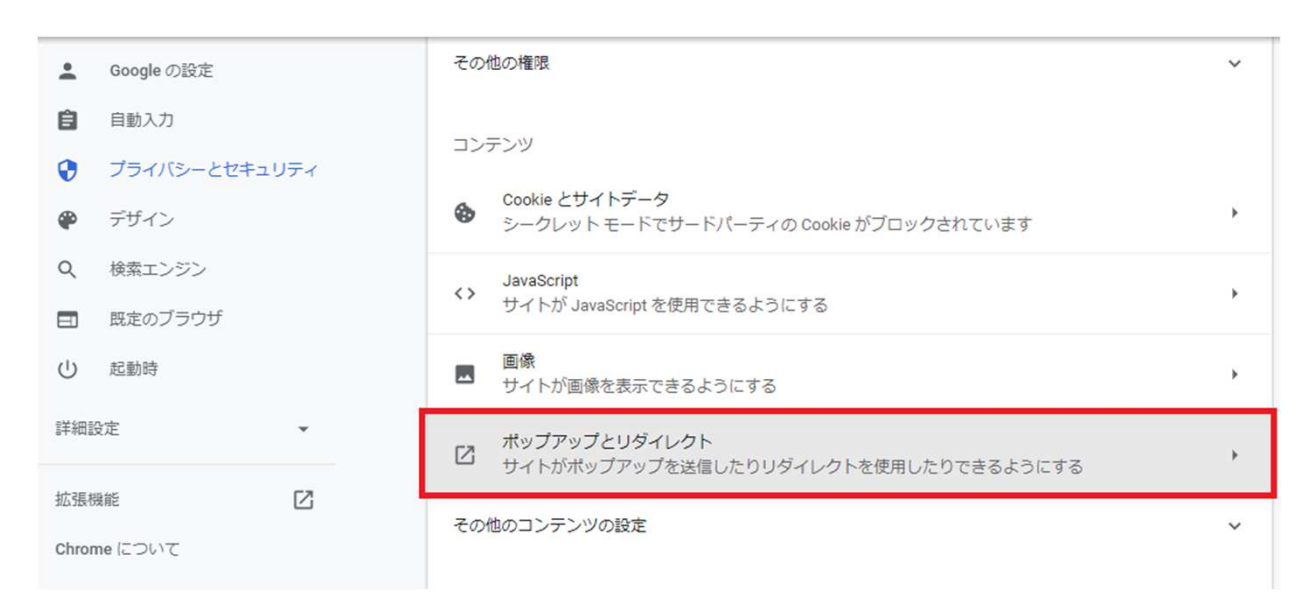

4.「サイトがポップアップを送信したりリダイレクトを使用したりできるようにする」を選択します。

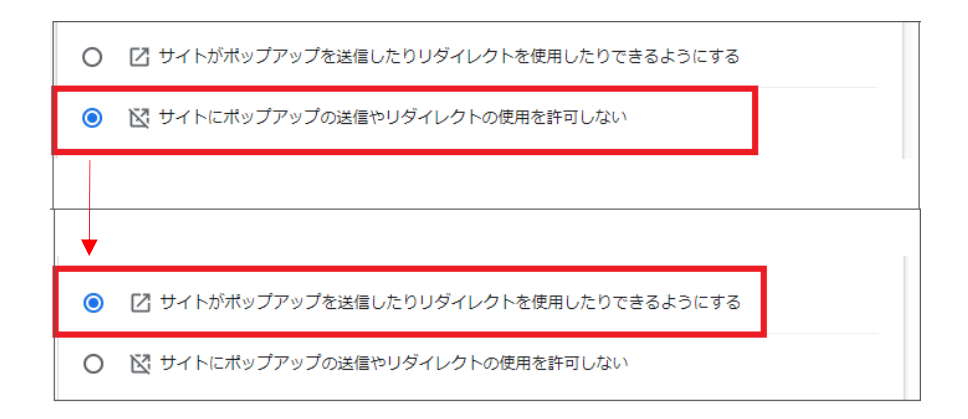

1. Microsoft Edgeを起動し、画面右上にあるメニューをクリックし、[設定]をクリックします。

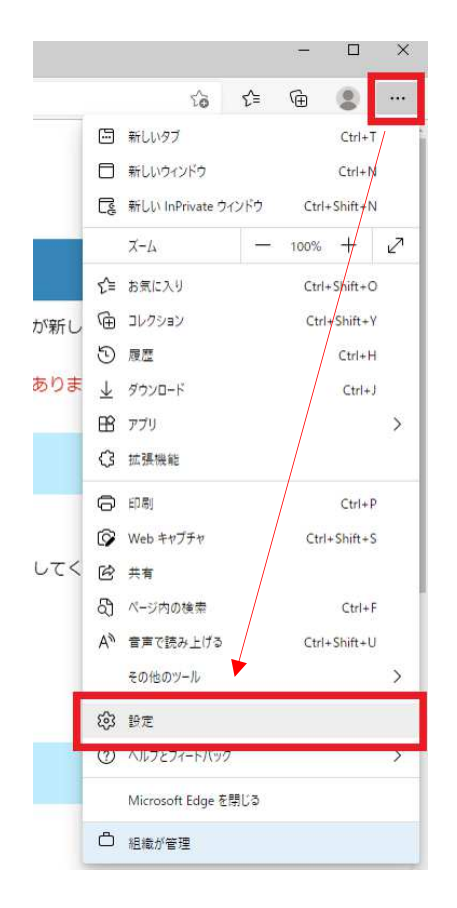

2.設定画面左側メニューの[Cookieとサイトのアクセス許可]をクリックし表示させます。 ポップアップとリダイレクトをクリックします。

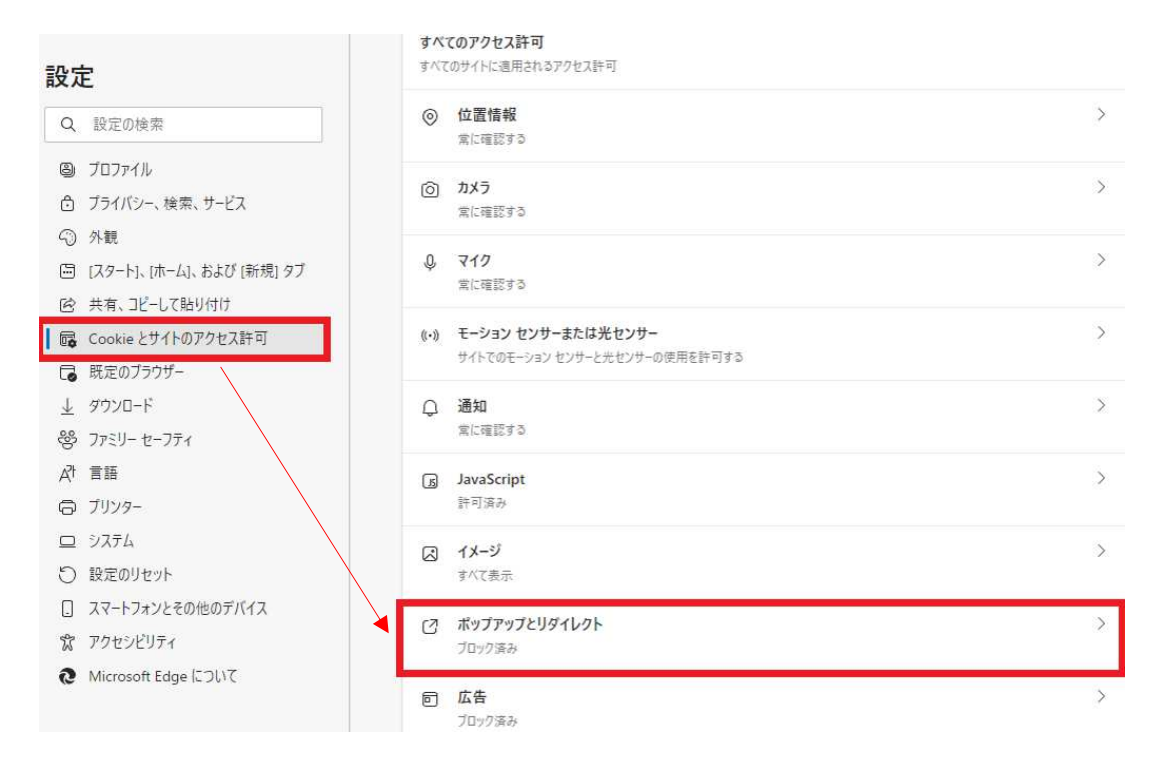

3. [ブロック(推奨)]のトグルをクリックしオフにします。

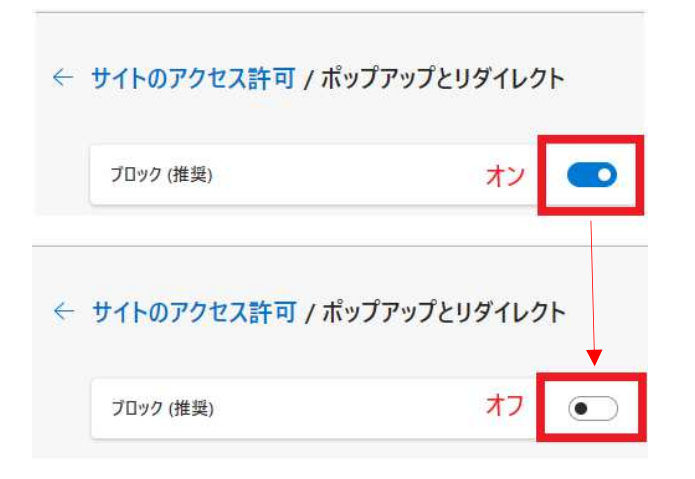

1.画面の「設定」をタップします。

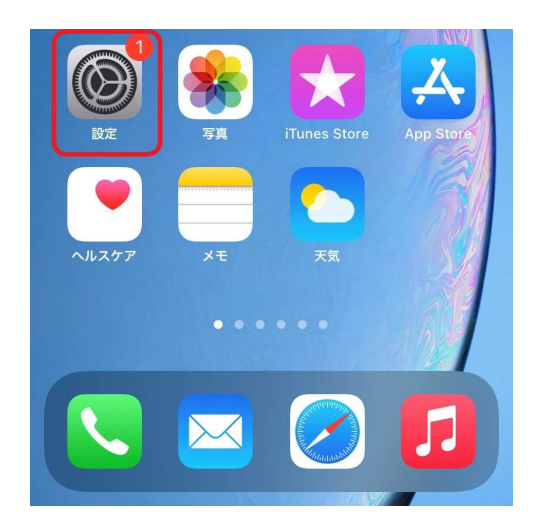

2.「設定」メニューから「Safari」を選択します。

|                         | 設定       |   |
|-------------------------|----------|---|
|                         | 連絡先      | > |
|                         | カレンダー    | > |
|                         | ×Ŧ       | > |
| =                       | リマインダー   | > |
| <b>S</b>                | 電話       | > |
|                         | メッセージ    | > |
|                         | FaceTime | > |
| 0                       | Safari   | > |
|                         | 翻訳       | > |
| 6                       | マップ      | > |
| para rana<br>maladarian | 計測       | > |
| \$                      | ショートカット  | > |

3. 「ポップアップブロック」を [OFF] にしてください。

|                     |       | ★ 設定     Safari     |   |
|---------------------|-------|---------------------|---|
| トップヒットを事前に読み込む      |       | トップヒットを事前に読み込む      | ) |
| Safari検索とプライバシーについて |       | Safari検索とプライバシーについて |   |
| 一般                  |       | <i>一</i> 般          |   |
| 自動入力                | >     | 自動入力                | > |
| よく閲覧するサイト           |       | よく閲覧するサイト           | ) |
| お気に入り               | お気に入り | お気に入り               | > |
| ポップアップブロック          | オン    | ポップアップブロック オフ       |   |

3. 設定変更後、Safariでポップアップを開く際は、「許可」をタップします。

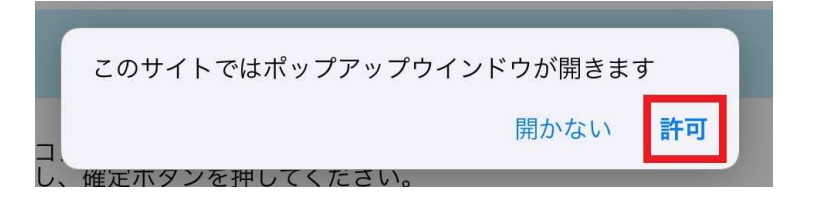

1.アンドロイド携帯の画面から「Chrome」をタップし、Chromeメニューを開きます。 Chromeメニューから「設定」を選択してください。

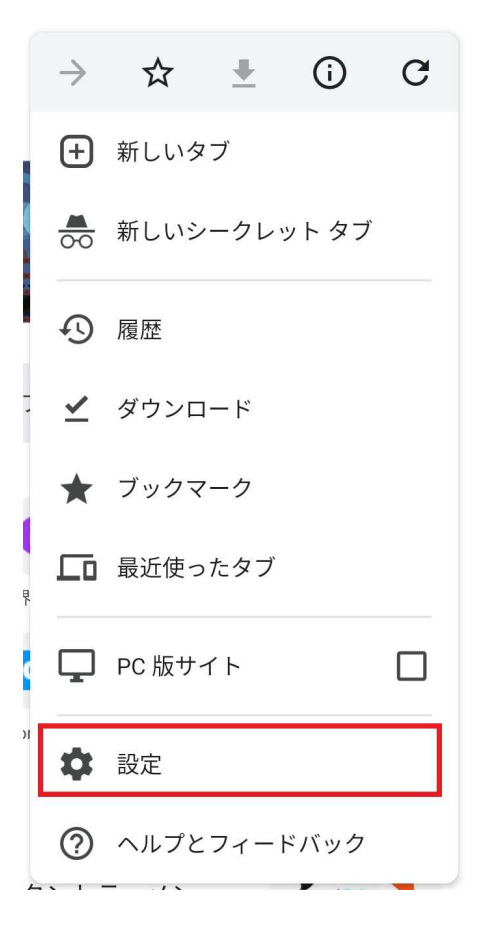

2. 「設定」メニューから「ポップアップとリダイレクト」を選択してください。

| <ul> <li>← 設定</li> </ul> | 0 |
|--------------------------|---|
| お支払い方法                   |   |
| 住所やその他の情報                |   |
| プライバシーとセキュリティ            |   |
| 安全確認                     |   |
| 通知                       |   |
| テーマ                      |   |
| 詳細設定                     |   |
| トップページ<br>オン             |   |
| ユーザー補助機能                 |   |
| サイトの設定                   |   |
| 言語                       |   |

3. 「ポップアップとリダイレクト」の内容を確認してください。 ボタンが左に寄っていたらポップアップが有効になっています。 解除するにはボタンをスライドして右に寄せてください。

## ← ポップアップとリダイレクト Q :

ポ**ップアップとリダイレクト** サイトでのポップアップ表示とリダイレクトをブロックする (推奨)

## ← ポップアップとリダイレクト Q :

ポップアップとリダイレクト 許可